## Application process for Helsingforsgade 5

- 1) Become a member at <u>https://www.aarhusbolig.dk/opret-bruger</u> it costs 100 kr. pr. year and you will have to fill out a form.
- 2) Click on "Din Side" placed at the top, right side of the page.
- 3) Become an active member by turning your status from red to green, by clicking **"Søgning / Tilbud"** placed at the bottom right side of the page. (See pictures below).

| Søg bolig                                                                         | Du har bolig     | Om AARHUSbolig                                                                          |                                                                                                    |  |
|-----------------------------------------------------------------------------------|------------------|-----------------------------------------------------------------------------------------|----------------------------------------------------------------------------------------------------|--|
| nd? <u>klik her for</u>                                                           | mere information | 2                                                                                       | Din side                                                                                                    |  |
|                                                                                   |                  |                                                                                         | Din Venteliste                                                                                                    |  |
|                                                                                   |                  |                                                                                         | Dine tilbud                                                                                                    |  |
|                                                                                   |                  |                                                                                         | Log ud                                                                                                    |  |
| IRHUSbolig.dk                                                                     | Har du probl     | Søg bolig D<br>emer med at logge ind? <u>klik her for mer</u> t                         | u har bolig Om AARHUSbolig                                                                                                    |  |
| Din side<br>Brugernummer<br>Anciennitetsdato<br>Navn<br>Fødselsdato (Eks: 150278) |                  | Vi gør opmærk<br>ajourføre dine<br>Det er vigtigt,<br>på vores bruge<br>vedrører din ar | Vi gør opmærksom på, at du som ansøger selv er forpligtet til<br>ajourføre dine personlige oplysninger.<br>Det er vigtigt, at vi altid har korrekt navn, adresse, e-mail og tl<br>på vores brugere, da du ellers risikerer at gå glip af væsentlig i<br>vedrører din ansøgning. |  |
| C/O Navn<br>Adresse                                                               |                  | Du har betalt f<br>Hvis du betale<br>Du kan betale<br>fortrydelsesret                   | or at stå på venteliste frem til 01-01-2021<br>ret gebyr på 100 DKK, vil der blive lagt et år til i<br>med Dankort. Bemærk, at ved kortbetaling er di                                                                                                    |  |
| stnummer                                                                          | Ву               | Udvid perioder                                                                          |                                                                                                    |  |
| flandsadresse?                                                                    | Land             | Tilmelding<br>Her kan du tiln<br>AARHUSbolig b                                          | til betalingsservice<br>nelde dig til Betalingsservice. Så bliver dine regn<br>etalt til tiden.                                                                                                    |  |
| in husstand                                                                       |                  | Dine oplysning<br>ingen kan læse<br>dig og PBS.                                         | er er fortrolige og din tilmelding sker på en kryp<br>e eller indsætte oplysninger i de informationer, d                                                                                                    |  |
| oksne:                                                                            | Børn u. 18 år:   | Søgning /                                                                               | Tilbud                                                                                                    |  |
|                                                                                   |                  |                                                                                         |                                                                                                    |  |

- 4) Fill in your information on "Din side"
  - Søg bolig Du har bolig Om AARHUSbolig 💽 to averation version and klik her for mere information
- 6) After this, you are sent to a page that looks like this: <u>https://www.aarhusbolig.dk/</u>. Type in **"Helsingforsgade"** in the box **"Afdeling/adresse"**. (A list of apartments will show).
- 7) Choose the apartment you are interested in by clicking on the text **"Tilføj til min liste"** in the picture. (It is written in yellow).:

**Please note:** You are only being registered on the list as actively seeking accommodation. When an apartment is available (probably 01-10-2020) you will be offered an apartment. Afterwards, you have to accept the offer at <u>www.aarhusbolig.dk</u>.

Please note: You can apply for more than one type of apartments.

8) PRIORITY CLAIM: If you are a Postdoc or PhD student, you are given a priority claim; hence, you should be able to get to the top of the waiting list. Please contact Boligkontoret Århus at the following e-mail: <u>udlejning@bk-aarhus.dk</u> to receive a priority claim.

Please note that you only have to send in documents for your employment after you have received the final offer of an apartment. You will be contacted by Boligkontoret Århus for this.

 Click on the text "Søg bolig" in the box: "AARHUSbolig.dk" (placed on the top half of the page). (See picture below).